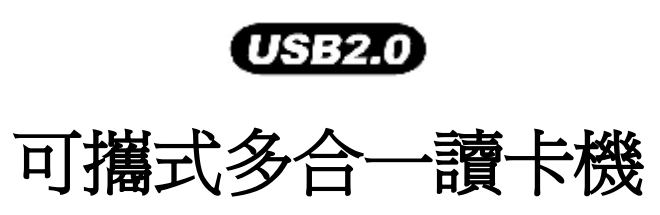

# 使用者手册

P/N TS-RD13B/R/S

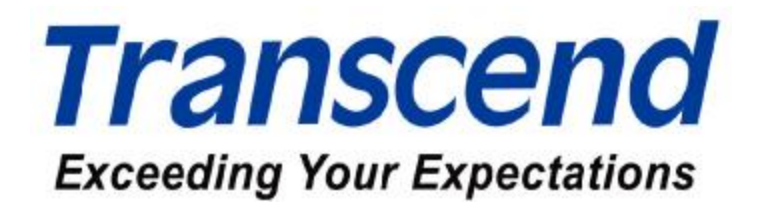

# 產品介紹

| 包裝內容 | 1 |
|------|---|
| 產品特色 | 1 |
| 系統需求 | 2 |

# 安裝驅動程式

| 在 Windows 98/98SE and 2000 下安裝驅動程式 | . 3 |
|------------------------------------|-----|
| 在 Windows ME 和 XP 下安裝驅動程式          | . 4 |
| 在 Mac OS 9.x 下安裝驅動程式               | . 4 |
| 在 Mac OS X 下安裝驅動程式                 | 5   |

# 如何使用多合一讀卡機

| 在 Windows 98/98SE 和 2000 下使用方式 | 5  |
|--------------------------------|----|
| 在 Windows Me 和 XP 下使用方式        | 7  |
| 在 Mac OS 9.x 下使用方式             | 9  |
| 在 Mac OS X 下使用方式               | 9  |
| 在 Linux Kernel 2.4 或更新版本下使用方式  | 10 |

# 如何安全移除多合一讀卡機

| 在 Windows 98/98SE 下移除方式       | 11 |
|-------------------------------|----|
| 在 Windows 2000, Me 或 XP 下移除方式 | 11 |
| 在 Mac OS 和 Linux 下移除方式        | 11 |
|                               |    |
| 記憶卡介面描述                       | 12 |

| <b>産品規格</b> | <br>3 |
|-------------|-------|

# USB 多合一讀卡機保固條款

# 產品介紹

感謝您購買創見資訊的可攜式多合一讀卡機,本產品可讓您方便使用 CompactFlashä (CF) Type I/II, Microdrive™, Secure Digital (SD), miniSD™, MultiMediaCard (MMC), RS-MMC, MMC*plus*™, MMC*mobile*™, Memory Stick<sup>®</sup>, Memory Stick PRO<sup>®</sup>, Memory Stick Duo<sup>®</sup>, Memory Stick PRO Duo<sup>®</sup> 和 xD 等多種型式之記憶 卡,不需要透過轉接卡即可進行高速的資料傳輸。創見資訊的多合一讀卡機安裝簡 單,只要是具備 USB 介面的個人電腦、筆記型電腦或 Mac 皆可使用。除此之外, 本產品體積小、高速傳輸速度之設計,將會提高您照片、音樂及資料傳輸方面的 新體驗。

#### 包裝內容

多合一讀卡機的包裝盒內應該包含下列物品:

- 多合一讀卡機
- 驅動程式光碟
- USB 延長線
- 快速安裝說明

#### 產品特色

多合一讀卡機具有以下的特色:

- 完全符合 USB 2.0 傳輸標準
- 高速資料傳輸,每秒最高可達 480M bits 的傳輸速率
- 不需外接任何電源即可使用
- 隨插即用, 使用方便
- 支援多種形式之記憶卡,不需要轉接卡
  - CompactFlash Card Type I/II Microdrive Secure Digital Card miniSD MultiMediaCard RS-MMC MMC*plus* MMC*mobile* Memory Stick Memory Stick PRO Memory Stick Duo

#### Memory Stick PRO Duo

хD

• LED 指示燈,顯示插卡狀況與資料傳輸情形

#### 系統需求

- 具備標準的 USB 埠之桌上型或筆記型電腦
- 下列其中一種作業系統:
  - Windows<sup>®</sup> 98/98SE
  - Windows<sup>®</sup> 2000
  - Windows® Me
  - Windows<sup>®</sup> XP
  - Mac<sup>™</sup> OS 9.x 或更新版本
  - Mac™ OS X
  - Linux Kernel 2.4 或更新版本

### 安裝驅動程式

# 在 Windows<sup>a</sup> 98/98SE 和 2000 下安裝驅動程式

當您準備使用多合一讀卡機之前, 請先確認您電腦的 USB 埠功能可以正常的運作。

♪ 此時請勿將多合一讀卡機插入USB 埠中

將驅動程式光碟置入光碟機中(光碟機會自動執行安裝程式)。出現如圖示的視窗後,按下視窗中 Driver 的按鍵。

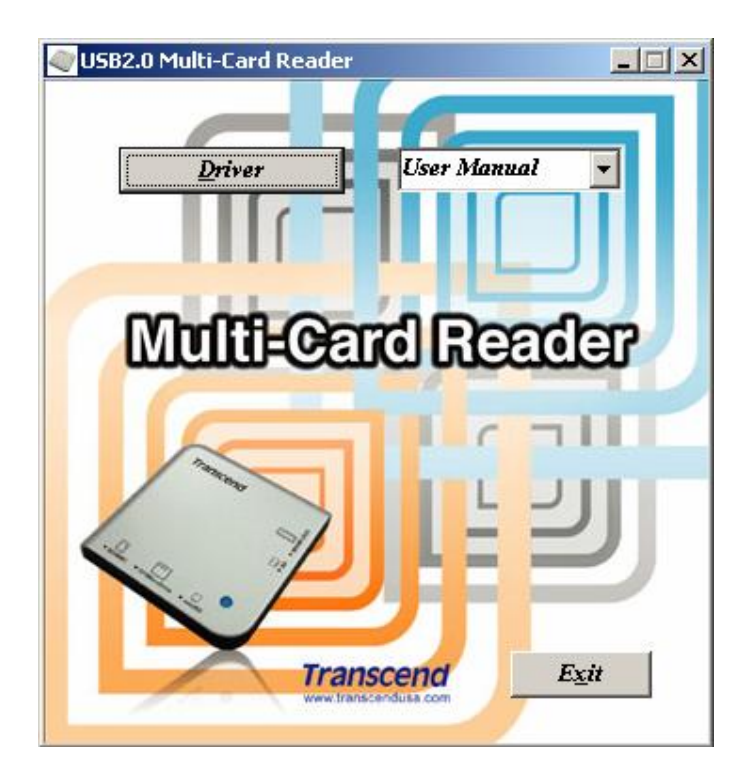

- 3. 安裝精靈將會引導您完成所有的安裝程序。
- 4. 完成所有安裝程式之後,請重新啓動電腦。
  - ✓ 點選開始/ 設定/控制台裡的新增/移除程式, 並執行螢幕上所顯示
    之步驟,即可移除多合一讀卡機之安裝程式。

### 在 Windows<sup>â</sup> ME 和 XP 下安裝驅動程式

一般使用下,不需安裝任何的驅動程式。

▶ 欲使用記憶卡槽識別圖示,請安裝驅動程式。

| 💈 My Computer                                                        |                                                                                                | . 6 🛛            |
|----------------------------------------------------------------------|------------------------------------------------------------------------------------------------|------------------|
| File Edit View Favorites Tools                                       | Help                                                                                           | <b>A</b>         |
| 🔇 Back + 🔘 · 🤌 🔎 S                                                   | earch 😥 Folders 🔟 🔀 👗 👘 👸                                                                      |                  |
| Address 😼 My Computer                                                |                                                                                                | 💉 🛃 Go           |
| System Tasks                                                         | Files Stored on This Computer                                                                  |                  |
| Add or remove programs<br>Add or remove programs<br>Change a setting | Shared Administrator's user's<br>Documents Documents                                           |                  |
| Other Places (8)                                                     | Hard Disk Drives                                                                               |                  |
| My Network Places                                                    | (C) (0:)                                                                                       |                  |
| Gr Control Panel                                                     | Devices with Removable Storage                                                                 |                  |
| Details (A)<br>My Computer<br>System Folder                          | 31/3 Rippy CD Drive (E:) Removable Removable Removable Disk (Fi) Disk (G2) Disk (H1) Disk (C2) |                  |
|                                                                      |                                                                                                |                  |
|                                                                      |                                                                                                |                  |
| 🐉 start 🛛 🗷 🕲 🖤 👘                                                    | 🔰 S Paint - 🛃 My Computer                                                                      | (R) & (D) 254 PN |

 ✓ 點選開始/ 設定/控制台裡的新增/移除程式, 並執行螢幕上所顯示 之步驟,即可移除多合一讀卡機之安裝程式。

#### 在 Maca OS 9.x 下安裝驅動程式

1

當您準備使用多合一讀卡機之前, 請先確認您電腦的 USB 埠功能可以正常的運作。

此時請勿將多合一讀卡機插入USB 埠中

- 將驅動程式光碟放入光碟機中, 開啓 Mac 資料夾, 並執行驅動程式光碟中 Install 的程式。
- 3. 安裝精靈將會引導您完成所有的安裝程序。
- 4. 完成所有安裝程式之後,請重新啓動電腦。

#### 在 Maca OS X 下安裝驅動程式

創見資訊的多合一讀卡機在 Max OS X 下,不須安裝驅動程式。您可直接將多 合一讀卡機安裝至您 Mac<sup>™</sup> 電腦上任何一個可用的 **USB** 埠。將記憶卡插入多合 一讀卡機,桌面上會出現一個磁碟機圖示。您就可以將記憶卡當作 Mac 硬碟般使用。

### 使用多合一讀卡機

Secure Digital (SD), MultiMediaCard (MMC), RS-MMC, MMC*plus*和 MMC*mobile* 卡在多合一讀卡機中,共用同一個插槽。 重要! 請您注意 SD/MMC 和 miniSD 卡同 一時間不能同時使用。預防資料損壞,在同一時間內只能使用其中一種記憶卡。

Memory Stick, Memory Stick PRO, Memory Stick Duo 和 Memory Stick PRO Duo 在多合一讀卡機中,共用同一個插槽,同一時間只能使用其中一種記憶卡。

### 在 Windows<sup>a</sup> 98/98SE 和 2000 下使用方式

- 1. 完成驅動程式的安裝。
- 2. 將多合一讀卡機安裝至您電腦上任何一個可用的 USB 埠。
- 您的電腦將自動地辨識出多合一讀卡機,並且出現"找到新的硬體"的視窗,接著 系統會自行安裝所需的檔案。

| 找到新硬 | 體            |
|------|--------------|
| 3    | Mass Storage |
| 找到新硬 |              |
| Ŷ    | USB 大量存放裝置   |
|      |              |

 在"我的電腦"的目錄中會出現四個"抽取式磁碟"的圖示,表示多合一讀卡機已 可正常使用。

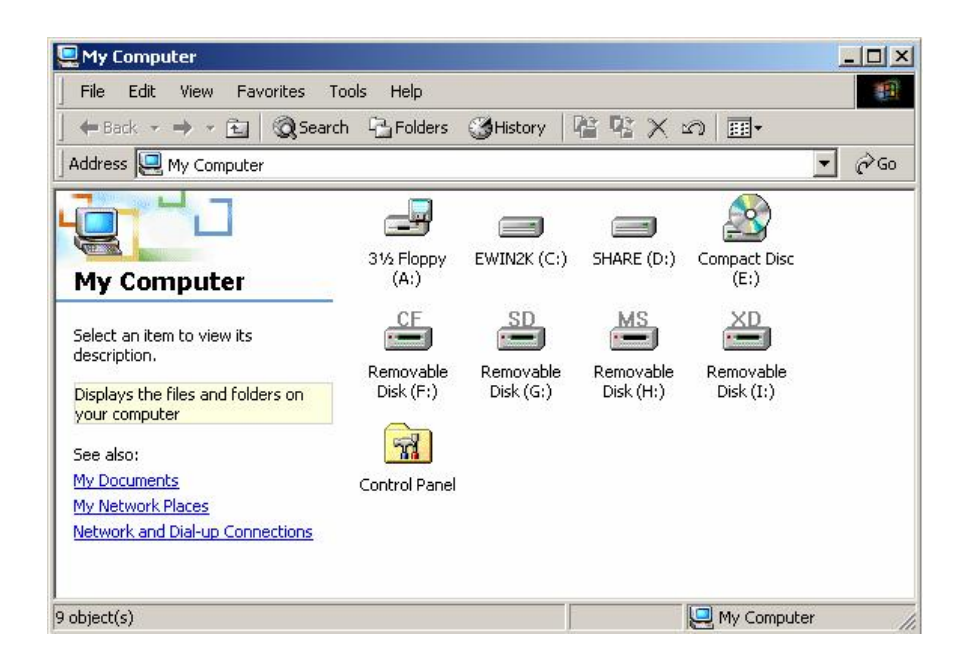

▼ 若您要移除記憶卡,必須先點選記憶卡相對之"磁碟機圖示",按一下滑鼠右 鍵顯示右鍵功能單,選擇"退出"並取出記憶卡。確定 LED 指示燈是熄滅的 情況下(即沒有任何資料在傳輸),即可安全移除記憶卡。

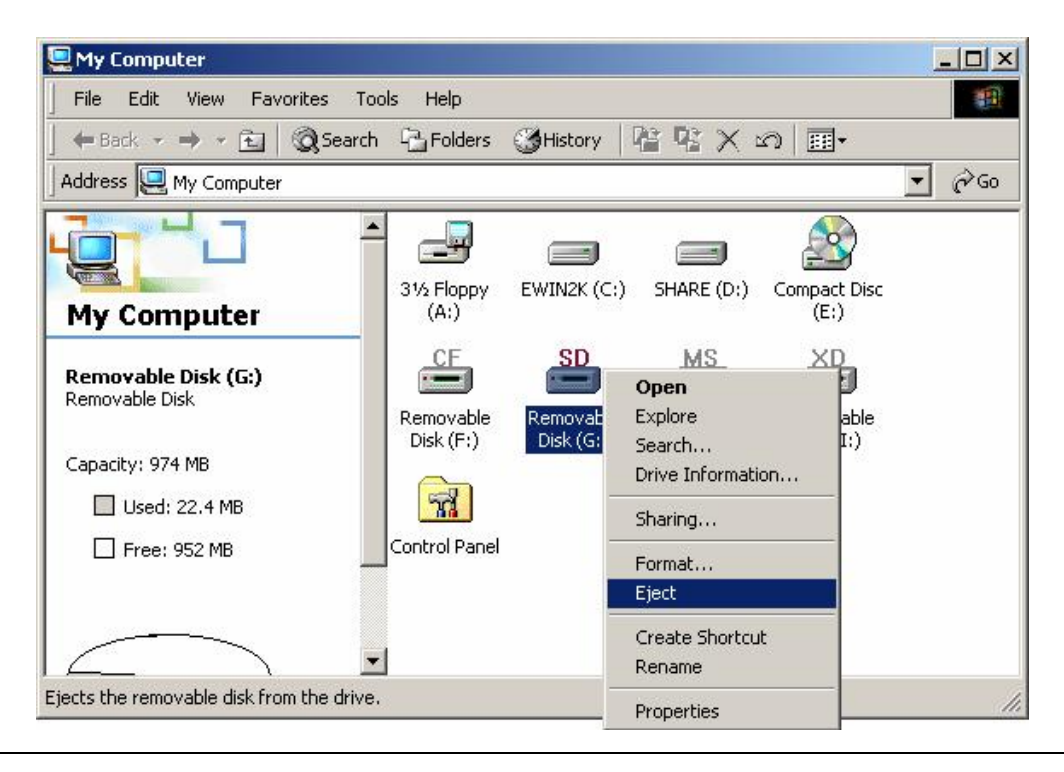

警告:當資料正在傳輸時,請勿插拔記憶卡或移除傳輸線為了避免不正常的移除裝置,請至接收檔案的目錄下,確定檔案已經傳輸完畢。

# 在 Windows<sup>a</sup> Me 和 XP 下使用方式

在 Windows Me 及 Windows XP 下,多合一讀卡機不需要安裝驅動程式。只要使用 USB 延長線將多合一讀卡機安裝至任何一個可用的 USB 埠上,Windows Me 及 XP 即能自動偵測到該裝置,並自動安裝所有相關的檔案。

系統自動安裝程序如下:

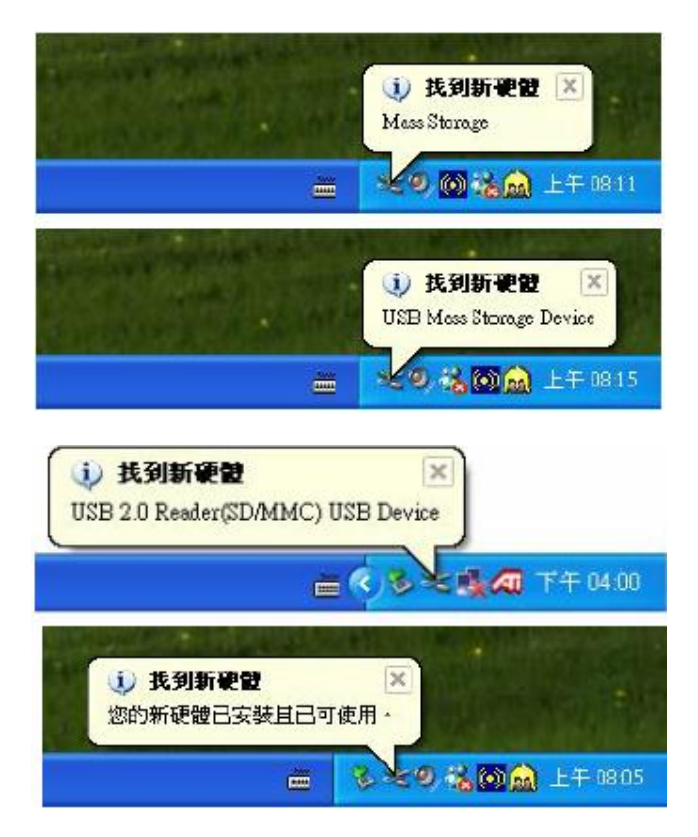

在" 我的電腦"的目錄中會出現四個" 卸除式磁碟"的圖示,表示多合一讀卡機已可 正常使用。

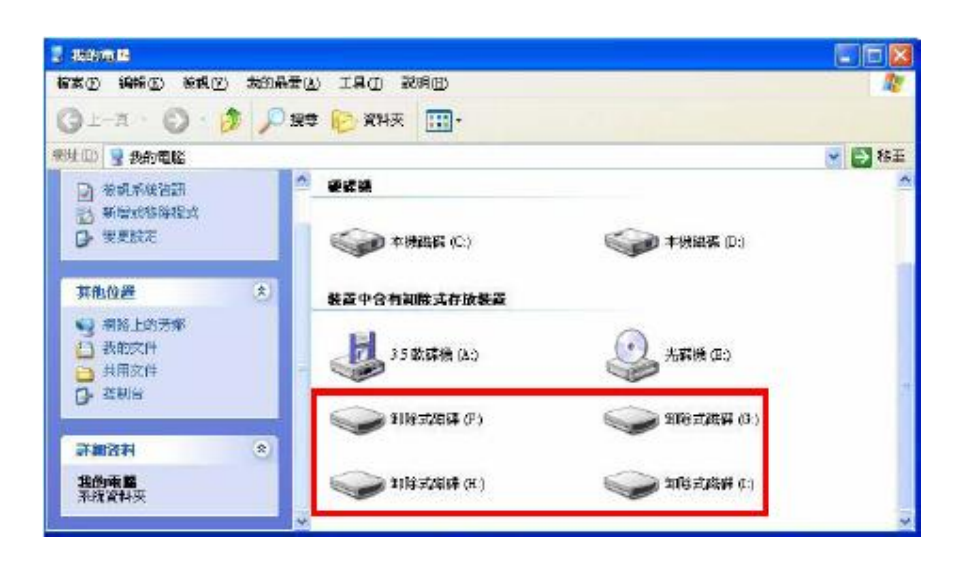

- ▶ 欲使用記憶卡槽識別圖示,請安裝驅動程式。
- ▼ 若您要移除記憶卡,必須先點選記憶卡相對之"磁碟機圖示",按一下滑鼠右 鍵顯示右鍵功能單,選擇"退出"並取出記憶卡。確定 LED 指示燈是熄滅的 情況下(即沒有任何資料在傳輸),即可安全移除記憶卡。

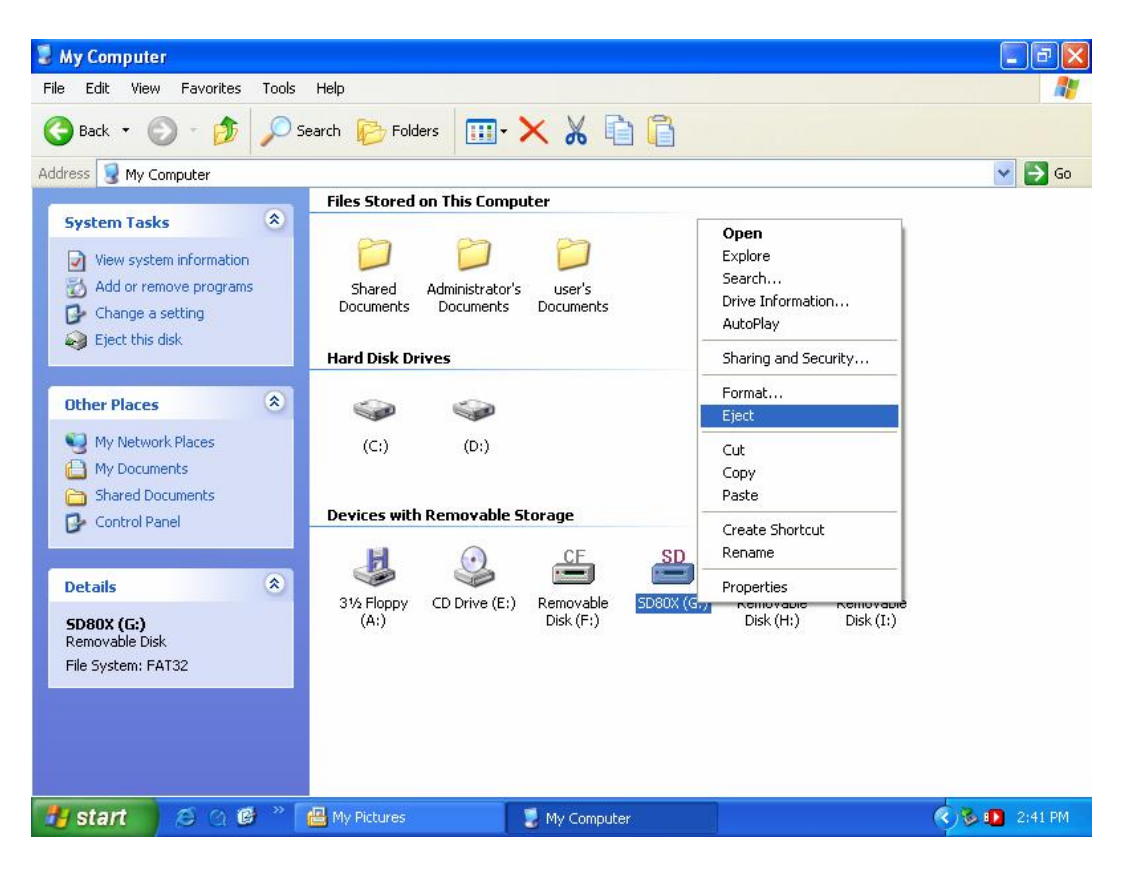

警告:當資料正在傳輸時,請勿插拔記憶卡或移除傳輸線為了避免不正常的移除裝置,請至接收檔案的目錄下,確定檔案已經傳輸完畢。

#### 在 Macä OS 9.x 下使用方式

- 1. 完成驅動程式的安裝。
- 2. 使用 USB 延長線將多合一讀卡機安裝至您電腦上任何一個可用的 USB 埠。
- 將記憶卡插入多合一讀卡機,桌面上會出現一個磁碟機圖示。您就可以將記憶卡當 作 Mac 硬碟般使用。
  - ▼ 若您要移除記憶卡,必須先將記憶卡相對應之磁碟機圖示拖曳至資源回收筒。 當桌面上的磁碟機圖示消失後,便可以將記憶卡從多合一讀卡機中移除。(若 未先將磁碟機圖示拖曳至資源回收,可能導致系統當機)

警告:當資料正在傳輸時,請勿插拔記憶卡或移除傳輸線為了避免不正常的移除裝置,請至接收檔案的目錄下,確定檔案已經傳輸完畢。

#### 在 Mac OS X 下使用方式

在 Mac OS X 下,創見的**多合一讀卡機**不需要安裝任何的驅動程式。只要使用 USB 延長線將多合一讀卡機安裝至任何一個可用的 USB 埠上, Mac OS X 能自動偵 測到該裝置,並安裝所有相關檔案。將記憶卡插入多合一讀卡機,桌面上會出現 一個磁碟機圖示。您就可以將記憶卡當作 Mac 的硬碟來使用。

▼ 若您要移除記憶卡,必須先將記憶卡相對應之磁碟機圖示拖曳至資源回 收筒。當桌面上的磁碟機圖示消失後,便可以將記憶卡從多合一讀卡機 中移除。(若未先將磁碟機圖示拖曳至資源回收,可能導致系統當機)

警告:當資料正在傳輸時,請勿插拔記憶卡或移除傳輸線為了避免不正常的移除裝置,請至接收檔案的目錄下,確定檔案已經傳輸完畢。

#### 在 Linux Kernel 2.4 或更新版本下使用方式

在 Linux Kernel 2.4 或更新版本下,創見的**多合一讀卡機**不需要安裝任何的驅動程式。 只要使用 USB 延長線將多合一讀卡機安裝至任何一個可用的 USB 埠上。請依照下列 步驟使用:

- 加入兩行命令列到 /etc/modules.conf 中: options scsi\_mod max\_scsi\_luns=4 below usb\_storage sd\_mod
- 將多合一讀卡機安裝至任何一個可用的 USB 埠上, 並且重新開啓您的電腦。您 的電腦將自動偵測到該裝置。
- 建立一個目錄供多合一讀卡機使用: 範例: mkdir /mnt/CardReader
- 4. 掛載在多合一讀卡機上的記憶卡:
  範例: mount -a -t msdos /dev/sda1 /mnt/CardReader
  - ∨ 磁碟空間對照:

CF/Microdrive à /dev/sda

SD/MMC/miniSD à /dev/sdb

- MS à /dev/sdc
- xD à /dev/sdd
- ▼ 在Linux 作業系統下, 卸載已掛載的記憶卡後,即可安全移除。
  - 範例: umount /mnt/CardReader

警告:當資料正在傳輸時,請勿插拔記憶卡或移除傳輸線。為了避免不正常 移除裝置,請至接收檔案的目錄下,確定檔案已經傳輸完畢。

## 如何安全移除多合一讀卡機

#### 在 Windows<sup>a</sup> 98/98SE 下移除方式

確定 LED 指示燈是熄滅的情況下(即沒有任何資料在傳輸),即可將多合一讀卡機從 USB 埠上安全的移除。

### 在 Windows<sup>a</sup> 2000, Me 和 XP 下移除方式

1. 在視窗下方工具列的右側,可以找到如右所示的圖形" 🏂",將滑鼠游標移到

" 😂 "上, 按一下滑鼠左鍵。 👥 💦 📽 🗞 5:38 PM

2. 出現"安全地移除 USB Mass Storage Device-磁碟機()"訊息,將滑鼠游標 移到這個訊息上,按一下左鍵即可立即移除多合一讀卡機。

安全地移除 USB Mass Storage Device - 磁碟機(F., C., H., l.) 9 强 🔞 🚵 上午 07:35

3. 當"可以放心移除硬體" 訊息視窗出現,即可將多合一讀卡機從 USB 埠上安全的 移除。

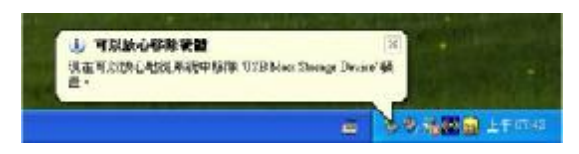

▼ 在 Windows 2000 作業系統下,假如未依上述步驟移除多合一讀卡機, 將會有"不安全的移除裝置"之警告訊息出現。

| 🐱 不安全的相称装置                                            | <u>? ×</u>                |
|-------------------------------------------------------|---------------------------|
| ③ 您在這個數量停止之前,就將它拋除<br>條或退出數量經常會造成您的電腦損                | 或退出,在停止之前拔<br>域及遠失寶貴的資料。  |
| 請先使用[控制台]中的[新想感俗硬證積雲]<br>装置安全地拔除或退出。                  | 停止装置・才能將以下                |
| ○ USB 大量存放装置<br>□ 一形用桿區                               |                           |
|                                                       |                           |
| 如果您细繁地需要拔除這個装置。Windows可<br>示快速地拉除或混出物的装置。如果您想注用<br>列: | 1以在工具列指定一個面<br>相違個漢項・諸核取下 |
| ▼ 在工作列上顯示物物退出圖示①                                      |                           |
| <u>}</u>                                              | 201 FM                    |
|                                                       | [[]] 確定[[]]               |

#### 在 Mac OS 和 Linux 下移除方式

當多合一讀卡機已經卸載所有的記憶卡後,您可以隨時將讀卡機從 USB 埠中直接移除。

# 記憶卡插槽方式

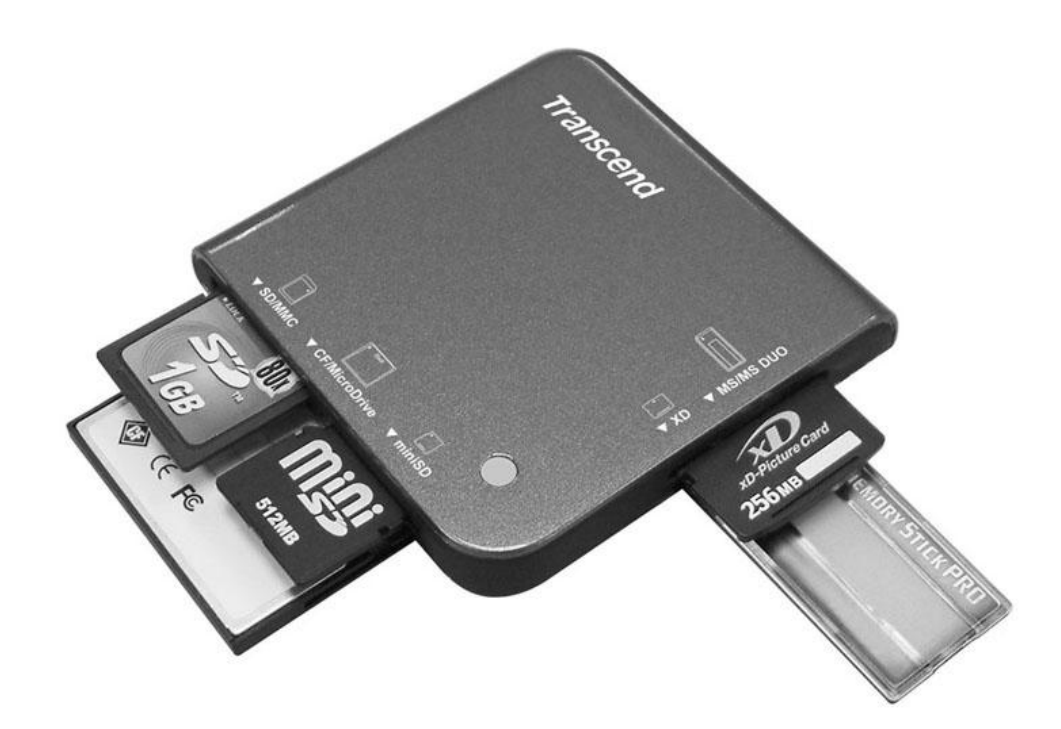

| V CF            | 反向 | CompactFlash Card Type I/II and Microdrive |
|-----------------|----|--------------------------------------------|
| ∨ SD/MMC        | 正向 | SD, MMC, RS-MMC, MMCplus, MMCmobile        |
| ∨ miniSD        | 正向 | miniSD                                     |
| ∨ MS/MS Duo/Pro | 正向 | MS, MS Duo, MS PRO, MS PRO Duo             |
| <b>v</b> xD     | 正向 | xD                                         |

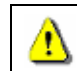

避発所有資料的損壞,請勿在同一時間使用SD/MMC 和 miniSD 。這些記憶卡 無法同時使用。

# 產品規格

| 電源供給······    | USB 埠提供直流 5 伏特電源              |
|---------------|-------------------------------|
| 記憶卡介面         | CompactFlash Card Type I / II |
|               | Microdrive                    |
|               | Secure Digital (SD) Card      |
|               | miniSD                        |
|               | MultiMedia Card (MMC)         |
|               | RS-MMC                        |
|               | MMCplus                       |
|               | MMCmobile                     |
|               | Memory Stick                  |
|               | Memory Stick PRO              |
|               | Memory Stick Duo              |
|               | Memory Stick PRO Duo          |
|               | xD                            |
| LED 指示燈······ | 1 組                           |
| 操作溫度          | 0°C – 60°C                    |
| 儲存溫度          | -40°C – 60°C                  |
| 相對濕度          | 0% – 90% RH                   |
| 通過認証·····     | FCC, CE, BSMI                 |
| 產品尺寸          | 70mm x 70mm x 15mm            |
| 產品重量          | 43 g                          |

### USB 多合一保固條款

「更優越、更深遠」是創見對於顧客服務的自我期許,創見一向要求自己必須超 越產業一般標準以取得領先地位,這不僅是創見對於顧客滿意至上的堅持,更是 我們的承諾。

創見資訊保證所有產品皆經過完整測試,以避免原物料及加工過程中之一切缺失,並符合所公佈的規格。若您的USB 讀卡機在保固期間內,於正常環境使 用之下,因不良的加工或原物料而導致故障,創見資訊將負起維修或更換同級 產品之責,而本保固條款將受以下條件及限制之約束。

**保固期間**: 創見 USB 讀卡機保固期限,自購買之日起算,爲期二年。創見將 檢視產品並有權決定予以維修或更換新品,此一更換或維修之決定將是最終且 具約束力的。此外,創見並保留可提供功能近似之翻修品之權利。

**限制條款**: 本保固將不適用因意外、人為破壞、不當之使用、安裝、自行變更 零件、天然災害或電源問題所造成之損壞。本產品必須搭配符合工業標準之其他 設備來使用。創見對於因其他廠商之設備所引起的損壞將不負保固之義務。對於 任何伴隨之間接、附帶的損壞, 利潤、商業投資及商譽之損失, 或因資料遺失 所造成之損害, 以及搭配本產品之其他公司設備之損壞或故障, 創見亦不負賠 償之義務。受相關法律之約束, 本限制條款不適用非法的或無法執行的情形。

**聲明:**上述保固條款為獨立的,未伴隨其他暗示的或特殊的保固條件,本保固條款不受創見所提供技術支援與通報之影響。

**線上註冊**:創見資訊為了提供客戶更好的售後服務,建議您在選購本公司的產品三十日內,於網路上註冊相關的資料,創見資訊感謝您的支持與選購。

線上註冊網址: http://www.transcend.com.tw/Support/TWV/reg.asp

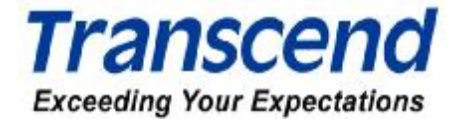

Transcend Information, Inc.

www.transcendusa.com

\*The Transcend logo is a registered trademark of Transcend Information, Inc. \*All logos and marks are trademarks of their respective companies.